## Mac専用アプリ ダウンロード方法①

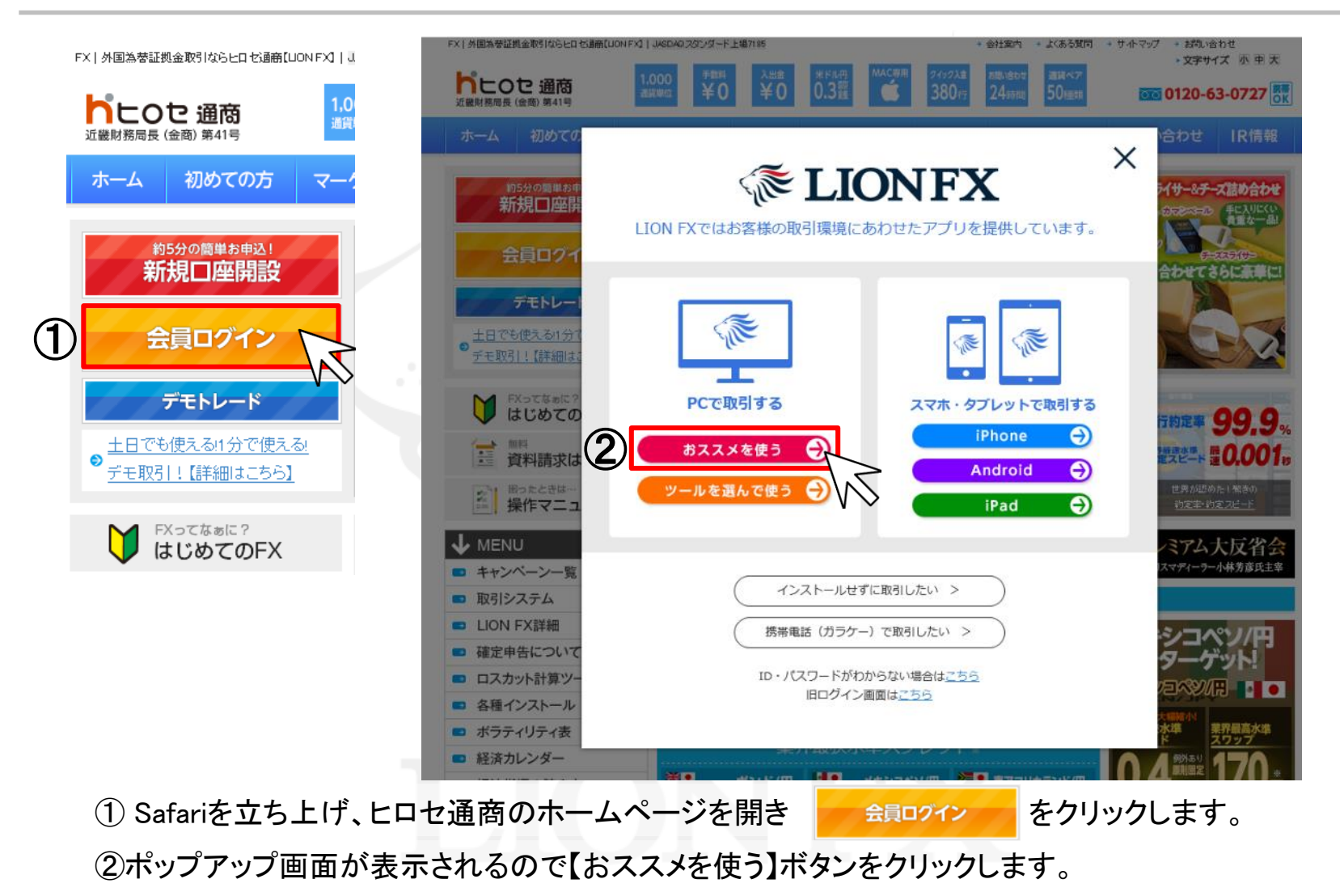

Þ

# Mac専用アプリ ダウンロード方法②

#### ヒロセのおススメPCアプリ

パソコンにアプリをインストール後、ログインが可能となります。下記よりご利用のOSにあわせてインストールをしてください。 インストール後、デスクトップにLION FXのアイコンが追加されますので、次回からはデスクトップのアイコン 💽 よりログイン してください。

| C2 |                                                                                                    |
|----|----------------------------------------------------------------------------------------------------|
|    | Windows版の当社イチオシの最新パソコン版ツールです。<br>機能が豊富に備わっているのにシンプルで使いやすいと大好評!<br>レイアウト、各種設定、テクニカルも豊富に取りそろえており<br>ます。初心者の方から、プロのトレーダーまで、取引スタイルに<br>あわせてカスタマイズできる万能型取引ツールです。 |
|    | Macユーザーの方も安心のMac専用アプリです。<br>Macだから、使いにくいということはございません!機能も豊富に<br>取り揃えております!                                                                                   |
|    | ダウンロードはこちら         ダウンロード方法はこちら >         焼作マニュアルはこちら >                                                                                                    |
|    |                                                                                                    |

③Mac専用の【ダウンロードはこちら】ボタンをクリックします。

# Mac専用アプリ ダウンロード方法③

④App StoreのLION FXのインストール画面が表示されますので、 【入手】をクリックしてください。

※LION FXのアプリをインストールする際は、iTunes StoreのApple ID·パスワードが必要です。

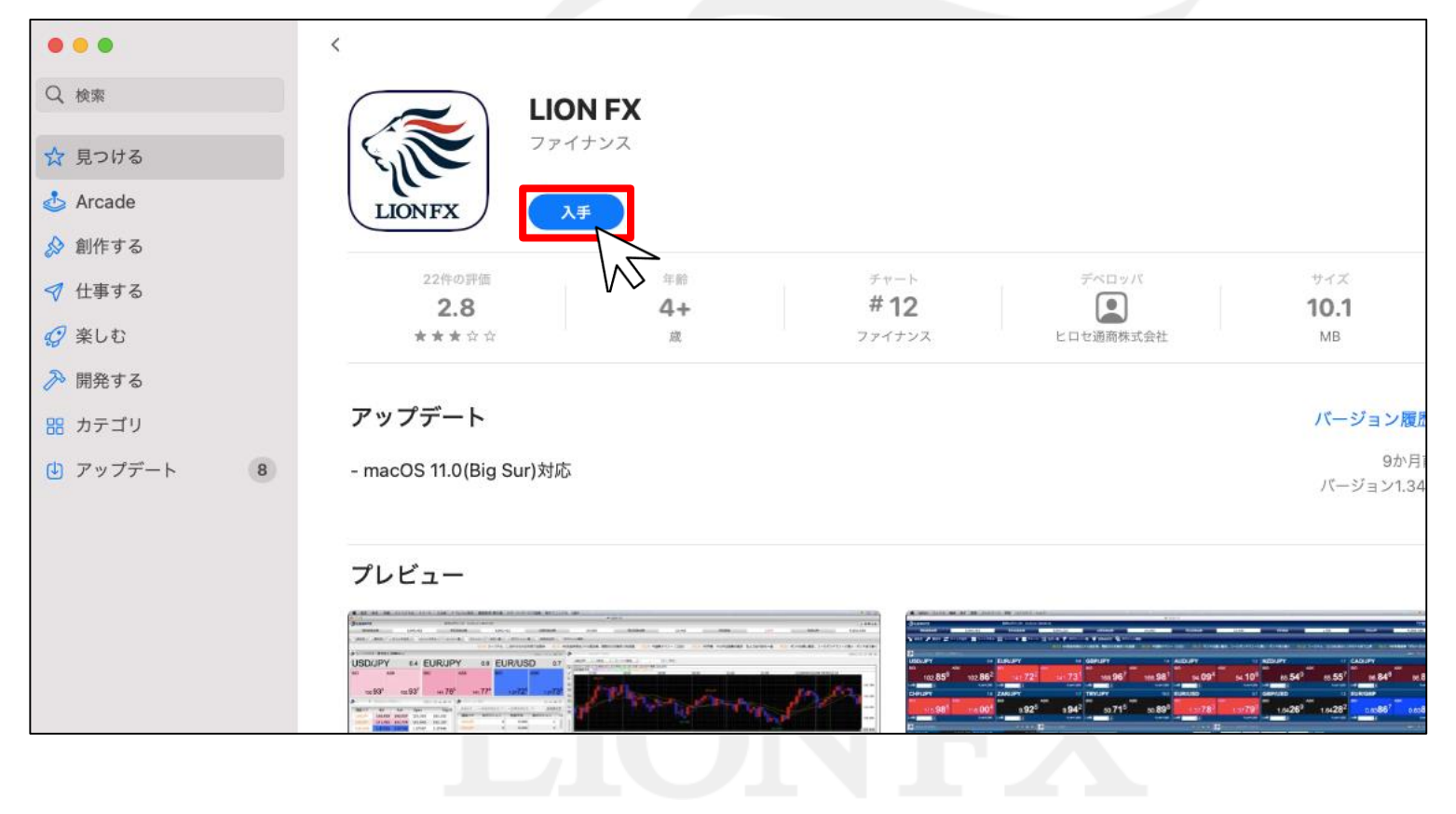

## Mac専用アプリ ダウンロード方法④

#### ⑤【インストール】をクリックしてください。

| <             | <b>LION FX</b><br>ファイナンス<br>インストール |
|---------------|------------------------------------|
| 22件の評問<br>2.8 | 年的<br><b>4+</b>                    |
|               |                                    |

⑥【Apple ID】・【パスワード】を入力してサインインしてください。 ※Apple IDをお持ちでない方は、Apple IDを作成してください。

| K<br>LIO<br>LIONFX | <b>サインインが必要です</b> Apple ID とバスワードをお持ちの場合は入力してください。たとえば iTunes Store または iCloud を利用されたことがある場合は、Apple ID をすでにお持ち です。 Apple ID: |
|--------------------|----------------------------------------------------------------------------------------------------|
| 22件の評価             | Apple IDまたはパスワードをお忘れですか?                                                                                                    |
| 2.8                | キャンセル OK 0.1                                                                                                    |
| 黄黄黄公公              |                                                                                                    |

## Mac専用アプリ ダウンロード方法⑤

#### ⑦インストールが始ります。

|                      | N FX     |  |
|----------------------|----------|--|
| 22件の評価<br><b>2.8</b> | ≈n<br>4+ |  |

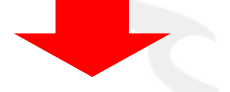

#### 【インストール済み】の表示に変わると、インストール完了です。

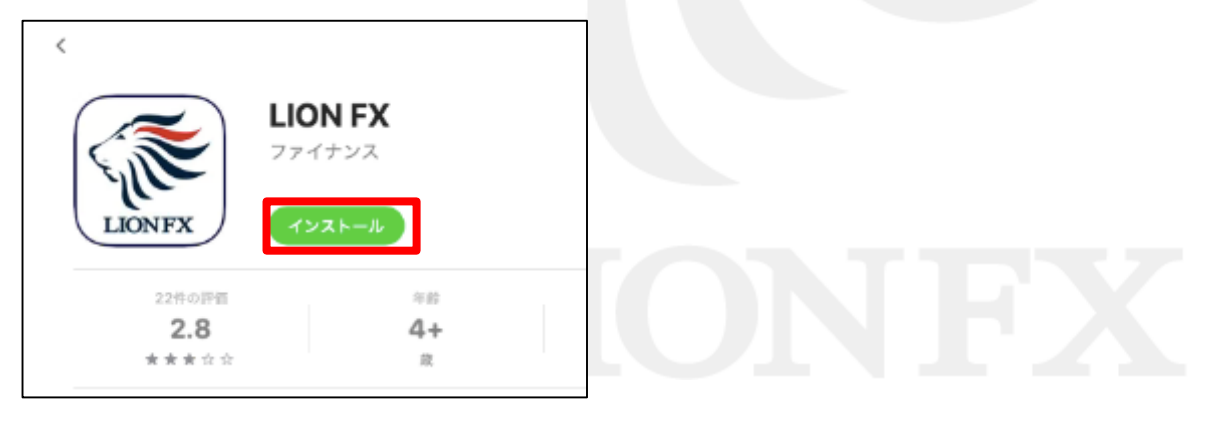

## デスクトップ アイコン作成方法①

#### ①デスクトップ画面の左上【移動】の【アプリケーション】をクリックしてください。

| Section Finder ファイル 編集 表示 | 移動 ウインドウ ヘルプ                                                   |                            |
|---------------------------|----------------------------------------------------------------|----------------------------|
|                           | 戻る<br>進む<br><b>デスクトップの起動ディスクを選択</b>                            | 策[<br>第]<br>企発1            |
|                           | ■ マイファイル<br>う 書類                                               | ☆業F<br>☆業O                 |
|                           | <ul> <li></li></ul>                                            | ひ<br>第<br>D<br>光<br>H<br>L |
|                           | <ul> <li>☆ ホーム</li> <li>■ コンピュータ</li> <li>④ AirDron</li> </ul> | ☆ 第日<br>☆ 第C<br>☆ 第R       |
|                           | ◎ ネットワーク<br>▲ アプリケーション                                         | ☆<br>第K<br>☆<br>第A         |
|                           | ※ ユーティリティ                                                      | <u>ት</u> <del>መ</del>      |
|                           | フォルダへ移動<br>サーバへ接続                                              | ት<br>ቼK                    |

LIONFX

#### デスクトップ アイコン作成方法②

②アプリケーション画面の中から、【LION FX.app】を探し、 LION FXのアイコンの上で左クリックした状態で アプリケーション画面の外へアイコンを移動させてください。

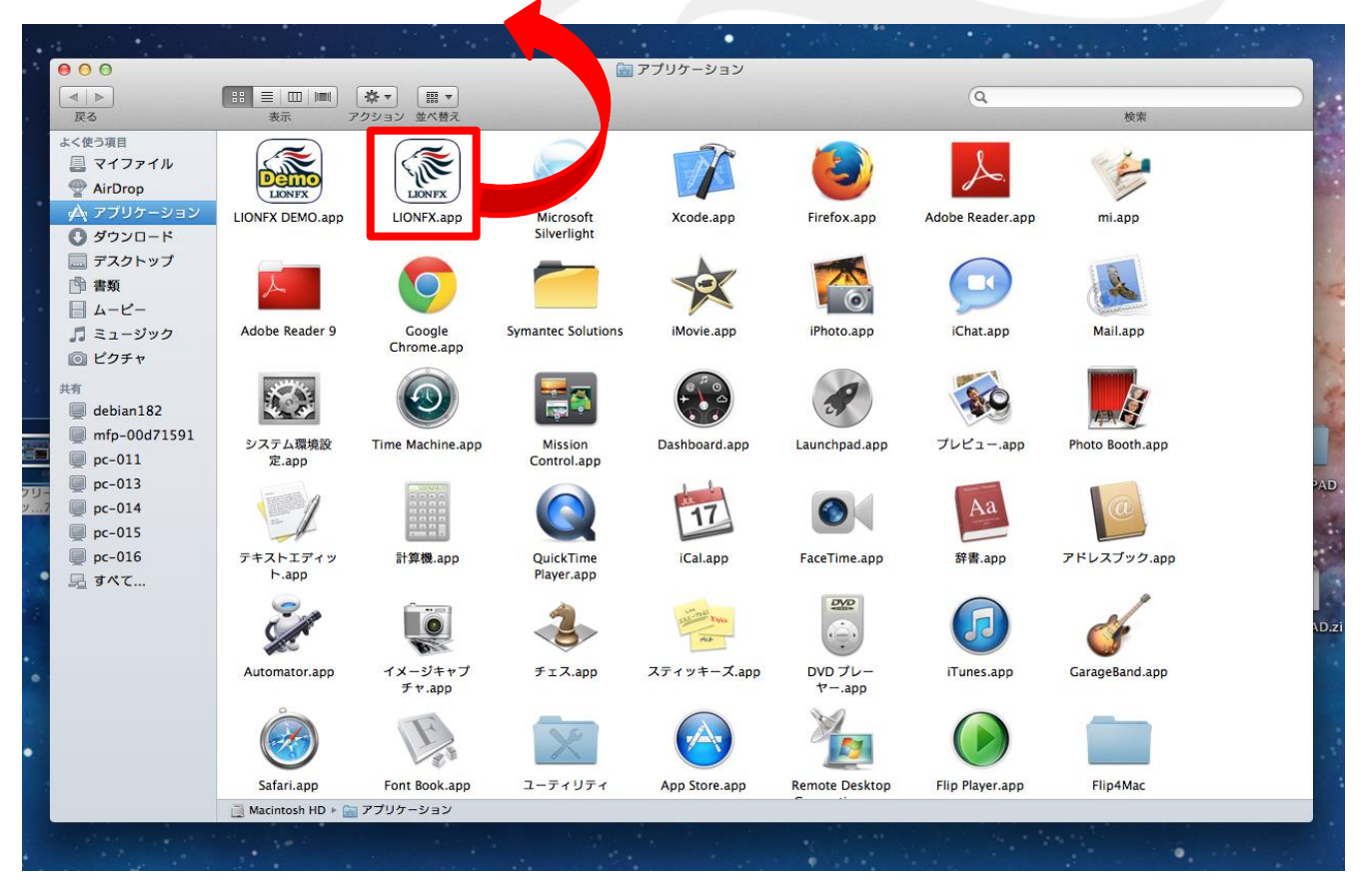

Þ

# デスクトップ アイコン作成方法③

#### ③デスクトップにアイコンが作成されました。

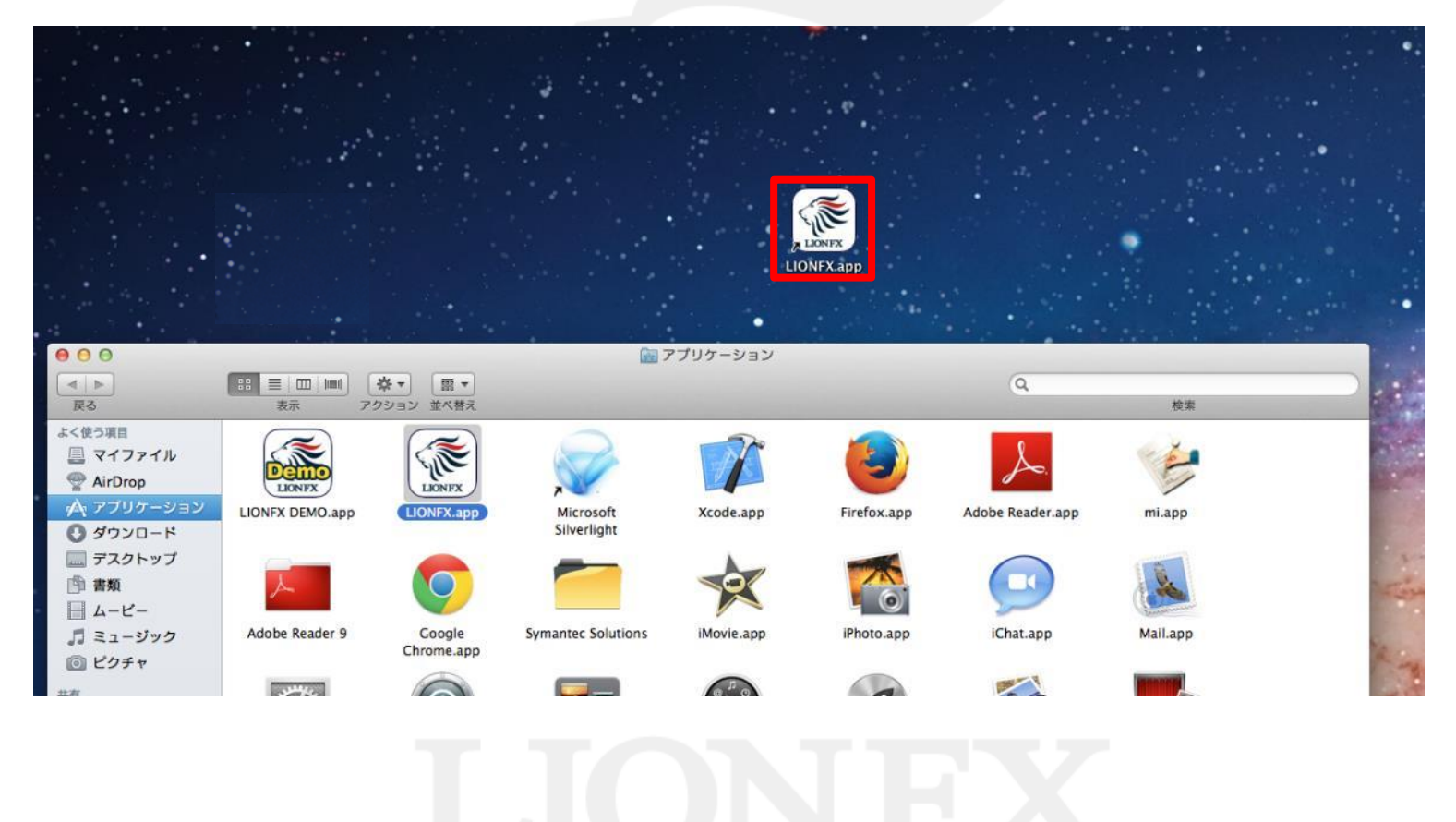

Þ

#### デスクトップ ログイン方法①

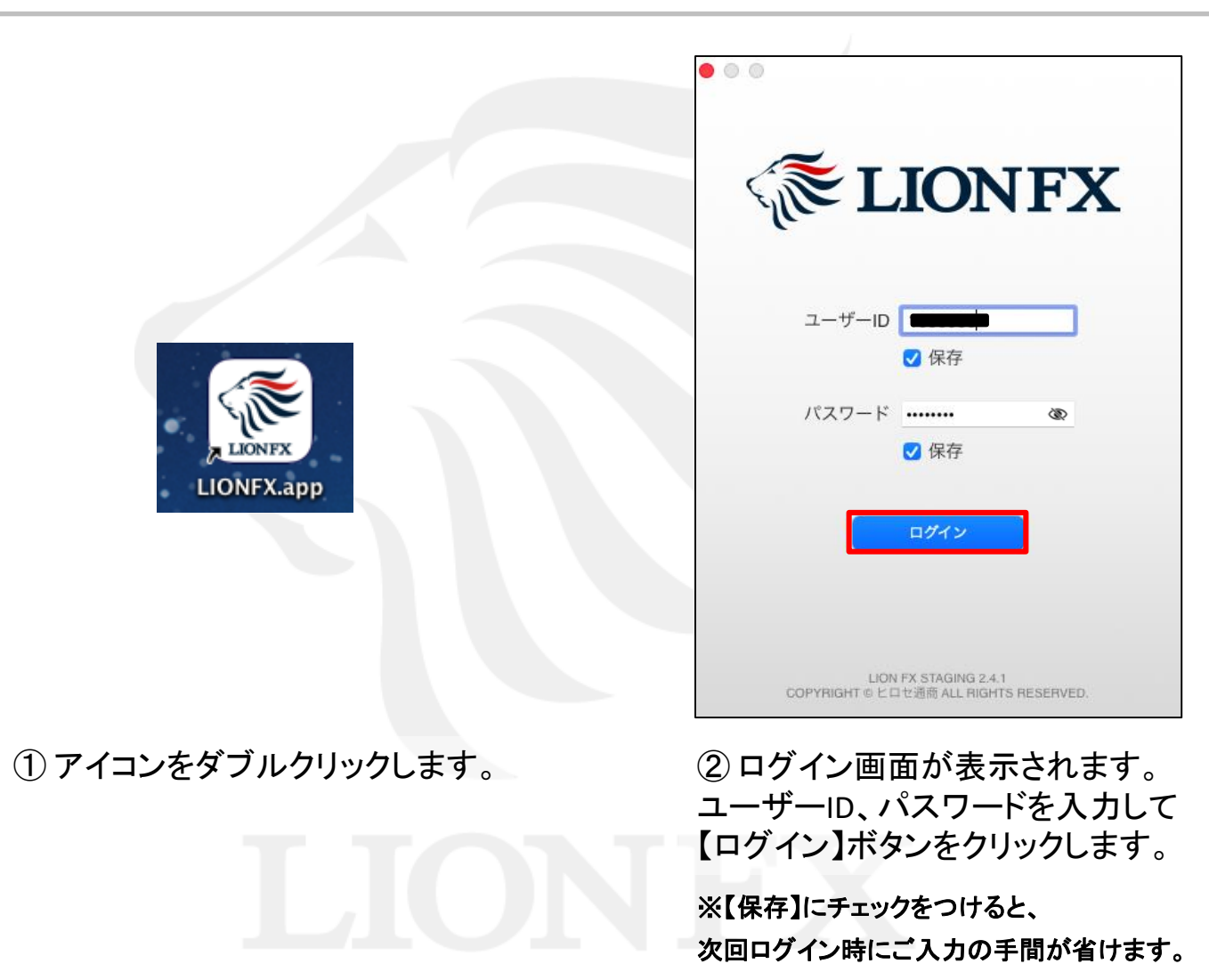

# デスクトップ ログイン方法②

| ● ○ 暗証番号登録                                                                            |              |
|---------------------------------------------------------------------------------------|--------------|
| お客様の安全性を考慮し、出金及び登録情報変更操作時に4桁の暗証番号の登録が必要に<br>なります。                                     |              |
| 「a-z、A-Z、0-9」を2種類以上組み合わせて、暗証番号を4文字で登録してください。                                          |              |
| 暗証番号 @ @<br>暗証番号 (確認用) •••• @ @                                                       |              |
| 暗証番号の登録設定について選択してください。                                                                |              |
| <ul> <li>         ・暗証番号の保存機能を有効にし、暗証番号の入力を省略する。         <ul> <li></li></ul></li></ul> |              |
| *暗証番号は[設定]>[暗証番号変更]より変更が可能です。                                                         | 暗証番号を登録しました。 |
| 後で登録                                                                                  | 閉じる          |

③ 暗証番号登録画面が表示されます。 画面の案内をご確認の上、 「暗証番号」「暗証番号(確認用)」に任意の英数字 4桁を入力し、【登録】ボタンをクリックします。

※【後で登録】ボタンをクリックすると暗証番号の登録をせず ログインできますが、出金依頼や登録情報変更は行えません。 登録が完了されていない場合はログイン毎に暗証番号登録画面が表示されます。

④ 暗証番号の登録が完了しました。 【閉じる】ボタンをクリックします。

# デスクトップ ログイン方法③

| 📫 LION FX 設定 表示 情報                                    | <b>暖 クイック注文 特殊注文 チャート ジ</b>                                                   | 出金 オプション取引 )   | 履歴/報告書     | サポート/サ          | ービス情報 操作      | ŧマニュアル Q&/ | A ウィンド: | ゥ 52 <del>?</del> ( | ) Q 🚍 水 16:27              |
|-------------------------------------------------------|-------------------------------------------------------------------------------|----------------|------------|-----------------|---------------|------------|---------|---------------------|----------------------------|
| ••• 🐔 LIONFX                                          |                                                                               |                |            |                 |               |            |         | 条                   | 件指定全決済 お知らせ                |
| 預託証拠金額 6.652.631 有效                                   | 加証拠金額 6.652.631 必要証拠                                                          | 金額 0           | 発注証拠       | 金額              | 0             | 評価損益       | 0       | 有効比率                |                            |
|                                                       |                                                                               |                | Portal and |                 |               |            |         | 10000               |                            |
| ◎ 売注文 《                                               | 公売注文 ②買注文 ぷクイック注文 ← −括注文 □レートパネル □レートー覧 ◎チャート □注文一覧 ◎ポジション一覧 ≧証拠金状況 ■ポジション集計  |                |            |                 |               |            |         |                     |                            |
| 宝飾品などがけん引 16:22 テクニカル                                 | 宝飾品などがけん引 16:22 テクニカルポイント=ボンド円サポート1 154.89(1/3安値) 16:17 DJ-蘭ASML、10-12月期は増収増益 |                |            |                 |               |            |         |                     |                            |
| ● ● ● レートパネル 両建なし 通常注文                                |                                                                               |                |            |                 |               |            |         |                     | \$ G                       |
| • USD/JPY 0.8                                         | EUR/JPY 0                                                                     | 5 🐹 • GBP/JPY  |            | 1.3             | AUD/JF        | Pγ         | 0.7     | NZD/JPY             | 1.0                        |
| BID ASK                                               | BID ASK                                                                       | BID            | ASK        | 565             | BID 00 10     | 1 ASK      | 108     | BID 70 183          | ASK                        |
| 114.27<br>Lot数 1 个 III                                | Lot数 1 ^                                                                      | 155. <b>JJ</b> | 155.       | 50              | 82.13<br>Lot数 | 1 ^        | 13      | 79. TO<br>Lot数 1    | 79. <b>13</b>              |
| 1Lot=1,000                                            | 1Lot=1,000                                                                    | 1Lot=1,000     | • ***      | 1.0             | 1Lot=1,000    | · • •••    | 19      | 1Lot=1,000          | 0.4                        |
| BID ASK                                               | BID ASK                                                                       | BID            | ASK        | 1.0             | BID           | ASK        | 1.5     | BID                 | ASK                        |
| 91. <b>35</b> <sup>4</sup> 91. <b>37</b> <sup>1</sup> | 124. <b>79</b> <sup>6</sup> 124. <b>82</b> <sup>6</sup>                       | 7. <b>37</b> ° | 7.3        | 8°              | 8.40          | 1 8.       | 42°     | 1.13 <b>33</b> 7    | 1.13 <b>34</b> 1           |
| Lot数 1 🗘 🏭                                            | Lot数 1 🗘 🏭                                                                    | Lot数 1         | 0          |                 | Lot数          | 1 🔒 🎹      |         | Lot数 1              | <b>.</b>                   |
| ● ● 注文一覧                                              |                                                                               |                | (i)        | •••             | レート一覧 両頭      | 建なし通常注文    |         |                     | III 😳 🗂                    |
| Q 7~7                                                 |                                                                               |                |            | 週興ペア<br>USD/JPY | BID 114 271 1 | ASK Li     | 1       | 取51単位 Open          | Hign<br>114 823 (10:16:45) |
| 注文番号 注文状况                                             | 通貨ペア 注文手法 売買 注文区分                                                             | 両建 決済順序        | 決済順序(オ     | EUR/JPY         | 129.635 1     | 129.640    | 1 2 11  | 1,000 129.778       | 130.865 (15:25:59)         |
|                                                       | 該当するデータはございません。                                                               |                |            | GBP/JPY         | 155.552 1     | 155.565    | 1 🗘 🏢   | 1,000 155.794       | 156.267 (10:16:26)         |
| ● ● ● ポジション一覧                                         |                                                                               |                | ()<br>()   | AUD/JPY         | 82.191        | 82.198     | 1 🤤 🏢   | 1,000 82.313        | 87.858 (10:16:28)          |
| 全決済注文 Q すべて                                           |                                                                               | © CSV          | 出力 📰       | NZD/JPY         | 79.183        | 79.193     | 1 🗘 🏭   | 1,000 77.535        | 82.715 (10:16:24)          |
| ポジション番号 通貨ペア 売買                                       | 約定Lot数 残Lot数 約定価格 評価レート                                                       | pip損益 ポジション    | /損益 未実現    | CAD/JPY         | 91.354        | 91.371     | 1 🗘 🏭   | 1,000 91.560        | 91.837 (11:13:29)          |
|                                                       | オリナフニー カレラブ・ナル/                                                               |                |            | •••;            | ポジジョン集計       |            |         |                     | 全決済注文 ② □                  |
|                                                       | 該当りるナークはごさいません。                                                               |                |            | 決済注文            | 一括売決済注文       | └──括買決済?   | ΞX V O  | 集計表示                |                            |
|                                                       |                                                                               |                | _          | 通用              | ペア 効ホシショ      | 1ン 売値半均    | 真ホジジョン  | 頁值半均 必要証拠金額         | ホシション資益 未実現入               |
| □□□□□□□□□□□□□□□□□□□□□□□□□□□□□□□□□□□□                  |                                                                               |                |            |                 |               |            |         |                     |                            |
|                                                       |                                                                               |                |            |                 |               |            |         |                     |                            |

⑤取引画面が表示されました。